# 播放视频

您可以从索引画面(缩略图显示)选择和播放录好的视频。 在"视频记录媒体"中选定的保存目标的内容显示在索引画面上。

1 选择播放模式。

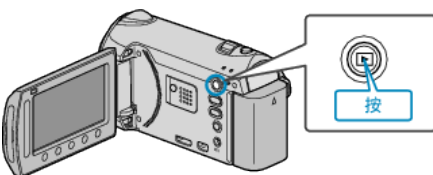

## 2 选择视频模式。

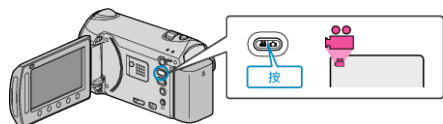

3 选择所需视频并碰触 唑。

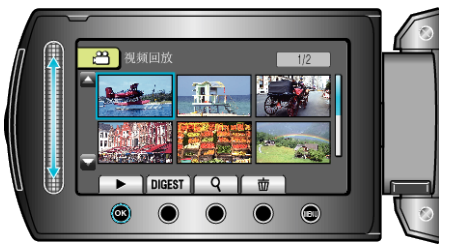

• 在录制的视频上识别出脸部时,脸部会放大并显示在缩略图上。

● 碰触 ■ 要停止播放。

## 视频播放的操作键

## 在索引画面显示过程中

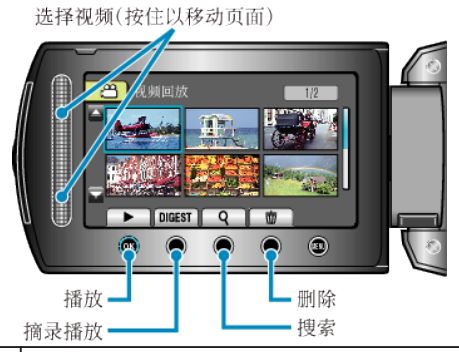

| 显示     | 说明                        |
|--------|---------------------------|
|        | 开始播放选定的文件。                |
| DIGEST | 您可以播放已录视频的摘录。             |
| ٩      | 您可以按录制日期或登录类别(事件)搜索特定的文件。 |
| Ó      | 删除选定的文件。                  |
| ▲/▼    | 按住即可移动索引画面的页面。            |

### 在视频播放过程中

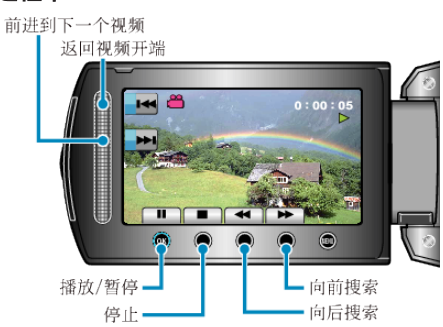

| 显示       | 说明           |
|----------|--------------|
| ▶/Ⅲ      | 播放/暂停        |
|          | 停止 (恢复缩略图显示) |
| ►₩       | 前进到下一个视频     |
| <b>H</b> | 回到场景开头       |
| ••       | 向前搜索         |
|          | 向后搜索         |
| ►        | 向前慢放         |
|          | 向后慢放         |
| 注:       | -            |

- 用手指碰触滑块和画面周围的键。
- 如果用指甲或戴手套触摸,滑块及键不起作用。
- 即使碰触了, 画面上的显示也不起作用。
- 您可以按录制日期或登录类别(事件)搜索特定的文件。 在大量文件中搜索时很有用。

#### 小心: -

• 给重要的录制数据做好备份 建议您把重要的录制数据复制到 DVD 或其他录制媒体上存储。JVC 对 丢失的数据概不负责。

## 查看录制日期和其他信息

接心。 您可以显示所选文件的录制日期和持续时间。

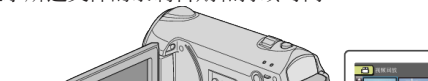

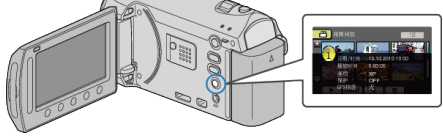

## 增加/减少索引画面上的显示数。

显示索引画面(缩略图显示)时,操作变焦杆,按如下顺序更改画面上的文 件数: 6个文件  $\rightarrow$  12个文件  $\rightarrow$  3个文件。

•显示3个文件时,还出现文件的信息。